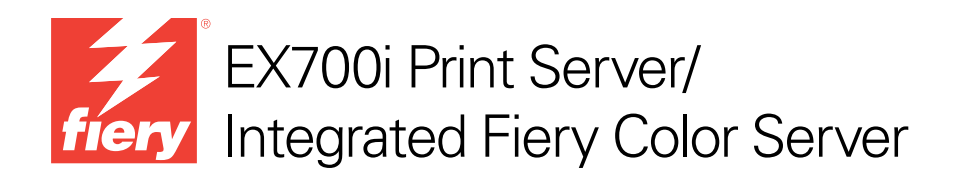

# Einführung und erste Schritte

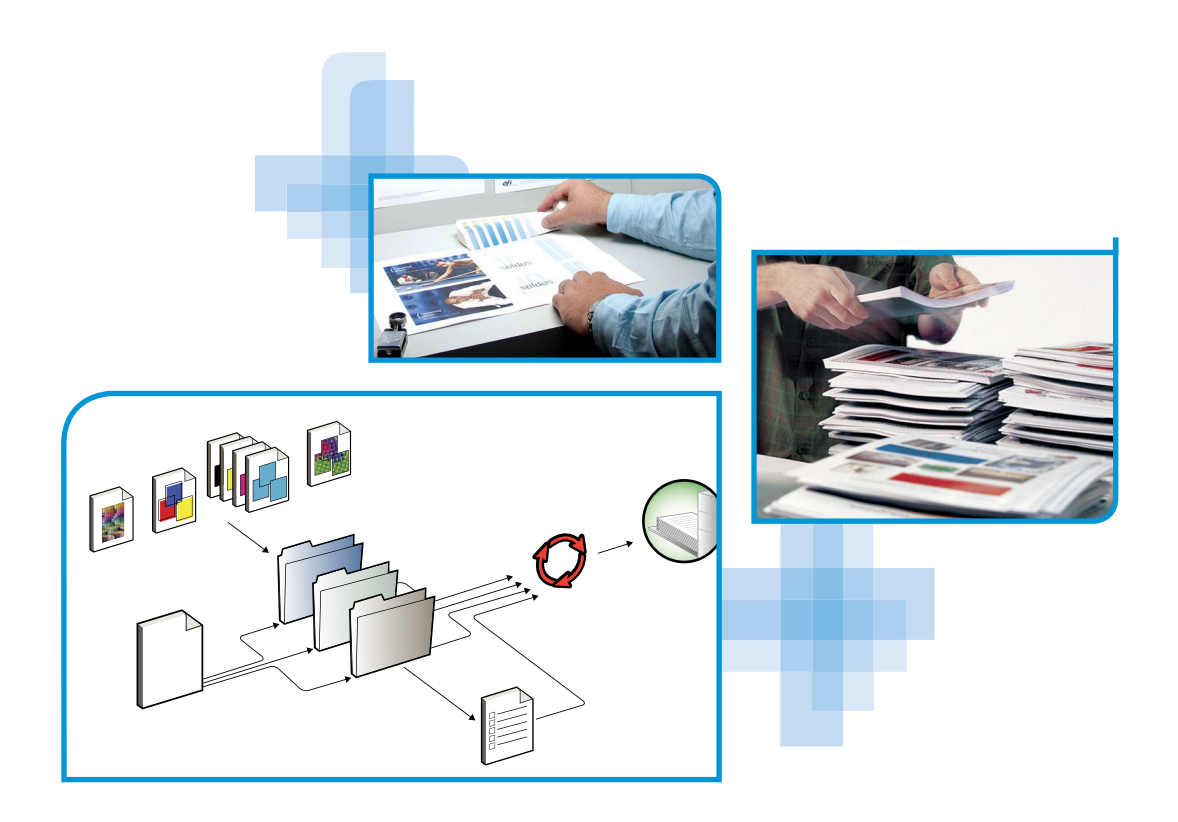

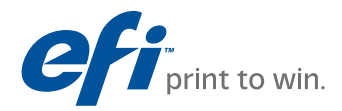

© 2011 Electronics For Imaging, Inc. Die in dieser Veröffentlichung enthaltenen Informationen werden durch den Inhalt des Dokuments *Rechtliche Hinweise* für dieses Produkt abgedeckt.

45099412 22. Juli 2011

# **EINFÜHRUNG UND ERSTE SCHRITTE**

Im vorliegenden Dokument *Einführung und erste Schritte* werden die Systemvoraussetzungen und die für den Druckbetrieb nötigen Konfigurationsschritte für den EX700i Print Server/ Integrated Fiery Color Server beschrieben. Das Dokument erläutert die allgemeinen Schritte, die Sie ausführen müssen, und verweist auf Abschnitte in der Anwenderdokumentation, in denen diese Schritte im Detail beschrieben werden.

In diesem Dokument wird davon ausgegangen, dass alle Komponenten für die Digitaldruckmaschine bereits installiert sind. Dieses Dokument enthält keine detaillierten Informationen über die Digitaldruckmaschine, das Netzwerk, Computer im Netzwerk, Anwendungssoftware und/oder Microsoft Windows.

### Terminologie und Konventionen

In diesem Dokument werden die folgenden Begriffe und Konventionen verwendet.

| Begriff oder Konvention | Beschreibung                                                                     |
|-------------------------|----------------------------------------------------------------------------------|
| Aero                    | EX700i (in Abbildungen und Beispielen)                                           |
| Digitaldruckmaschine    | Xerox 700 Digital Color Press                                                    |
| EX700i                  | EX700i Print Server/Integrated Fiery Color Server                                |
| Titel in Kursivschrift  | Verweis auf andere Dokumente der Anwenderdokumentation                           |
| Windows                 | Microsoft Windows XP, Windows Vista, Windows Server 2003/2008/2008 R2, Windows 7 |
| 2                       | Verweis auf weitere Informationen in der Online-Hilfe der Software               |
| <br>                    | Tipps und Anmerkungen                                                            |

| Begriff oder Konvention | Beschreibung                                                                                                    |
|-------------------------|----------------------------------------------------------------------------------------------------|
|                         | Dieses Symbol weist auf Verfahrensabläufe hin, für die Sicherheits-<br>vorschriften gelten, deren Missachtung zu Verletzungen oder zum<br>Tod führen kann. Halten Sie sich im Interesse Ihrer Gesundheit<br>und der Gerätesicherheit stets an die Vorgaben in den entsprechend<br>gekennzeichneten Textpassagen. |
| ACHTUNG                 | Dieses Symbol weist auf Verfahrensabläufe hin, für die besondere<br>Sicherheitsvorschriften gelten, deren Missachtung zu Verletzungen<br>führen kann. Halten Sie sich im Interesse Ihrer Gesundheit und<br>der Gerätesicherheit stets an die Vorgaben in den entsprechend<br>gekennzeichneten Textpassagen.      |
| WICHTIG                 | Dieses Symbol weist auf betriebsbedingte Anforderungen oder<br>Beschränkungen hin. Lesen Sie auf diese Weise gekennzeichnete<br>Textpassagen aufmerksam durch, um den sicheren Betrieb der<br>Geräte zu gewährleisten und Schäden zu vermeiden.                                                                  |

### Dokumentation

Dieses Dokument ist Teil der Dokumentation für Anwender und Systemadministratoren des EX700i. Zur Dokumentation für den EX700i gehören die folgenden Dokumente:

- Im Dokument *Installationsübersicht* werden die grundlegenden Schritte skizziert, die zum Installieren der Software und zum Einrichten des EX700i für den Druckbetrieb notwendig sind.
- Das vorliegende Dokument *Einführung und erste Schritte* enthält eine Einführung in die Funktionalität des EX700i und einen Überblick über die Anwenderdokumentation.
- Im Dokument Konfiguration und Setup werden die Konfiguration und die Verwaltung des EX700i f
  ür die unterst
  ützten Plattformen und Netzwerkumgebungen beschrieben. Dar
  über hinaus enth
  ält es Anleitungen zur Bereitstellung der Druckdienste f
  ür Anwender.
- Im Dokument *Drucken* wird die Installation der Druckertreiber auf Windows- und Apple Mac OS Computern beschrieben. Außerdem wird das Einrichten der Druckverbindungen für unterschiedliche Netzwerke und das Drucken aus Anwendersicht erläutert. Dabei werden Druckoptionen und Funktionen beschrieben, die im Druckertreiber sowie in der Anwendung Command WorkStation und in Hot Folders im Fenster "Auftragseigenschaften" angeboten werden.
- Das Dokument *Dienstprogramme* enthält Anleitungen zur Installation, Konfiguration und Verwendung der Dienstprogramme, die sich auf der DVD "Fiery User Software" befinden.
- Im Dokument *Drucken in Farbe* wird die Farbsteuerung auf dem EX700i erläutert. Außerdem finden Sie Informationen über die Kalibrierung des EX700i und über die Festlegung der für die Farbgebung relevanten Druckoptionen unter Windows und Mac OS.

- Das Dokument *Fiery Farbreferenz* enthält einen Überblick über die Grundlagen des Farbmanagements, über farbraumspezifische Workflows sowie über die spezifische Farbverwaltung verschiedener Anwendungsprogramme.
- Das Dokument *Fiery Graphic Arts Package* ist auf die spezifischen Anforderungen von Grafikern, Designern und Druckdienstleistern abgestimmt. Es enthält Informationen zu den Funktionen des Softwarepakets Fiery Graphic Arts Package, Premium Edition.
- Im Dokument *Workflow-Beispiele* werden komplexe Druckszenarien erläutert und Querverweise auf relevante Informationen in der Dokumentation bereitgestellt.
- Das Dokument Variabler Datendruck ergänzt die VDP-Informationen im Dokument Workflow-Beispiele durch Referenzinformationen über den variablen Datendruck (VDP).
   Es enthält eine Übersicht über die FreeForm Technologie und die Festlegung der FreeForm Optionen.
- In den *Release-Informationen* finden Sie neueste Produktinformationen und Hinweise zu bekannten Fehlersituationen.

### **Online-Hilfe**

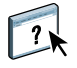

Die meisten Komponenten der Anwendersoftware und die Druckertreiber umfassen eine Online-Hilfe, auf die Sie über die Menüleiste oder über spezielle "Hilfe"-Tasten zugreifen können. In der Online-Hilfe finden Sie ausführliche Anleitungen für die Arbeit mit der jeweiligen Anwendungssoftware und in vielen Fällen ergänzende Informationen. Falls die Online-Hilfe weitere Informationen über ein bestimmtes Thema enthält, wird in der Dokumentation darauf verwiesen.

## **ALLGEMEINE ANLEITUNG ZUM DRUCKEN**

Damit der EX700i Aufträge drucken kann, muss er für die jeweilige Umgebung eingerichtet und konfiguriert werden (*Setup*). Im Folgenden werden die dafür nötigen generellen Schritte beschrieben: Konfigurieren der Optionen und Einstellungen im Setup-Programm, Installieren der Druckertreiber und Drucken eines Auftragsdokuments. Detaillierte Anleitungen für alle diese Tätigkeiten finden Sie in den übrigen Dokumenten der Anwenderdokumentation. Eine Übersicht über die Anwenderdokumentation für den EX700i finden Sie auf Seite 4.

Bei den folgenden Ausführungen wird davon ausgegangen, dass der EX700i ausgepackt und mit einem Netzwerk verbunden wurde und dass der EX700i und die Digitaldruckmaschine eingeschaltet und betriebsbereit sind. In bestimmten Fällen kann es zusätzlich erforderlich sein, einige anfängliche Einstellungen für das Ausgabegerät zu konfigurieren (siehe Dokument *Konfiguration und Setup*).

Bei den folgenden Ausführungen wird außerdem davon ausgegangen, dass der EX700i in ein TCP/IP-Netzwerk integriert wird und dass Windows XP als Betriebssystem auf den Client-Computern verwendet wird. Trotz dieser Ausrichtung auf eine TCP/IP-Umgebung mit Windows XP Computern sind die folgenden Anleitungen auch für Anwender anderer Umgebungen hilfreich.

### Drucken der Konfigurationsseite über Bedienfeld (Touchscreen) an der Digitaldruckmaschine

Zu Beginn müssen Sie die Konfigurationsseite(n) drucken, um sich über die verfügbaren Setup-Optionen und die aktuellen Einstellungen zu informieren. Der Name und die IP-Adresse für den EX700i werden beim Setup festgelegt (Seite 8). Sie benötigen die gedruckten Angaben beim anschließenden Konfigurieren des EX700i (*Setup*) sowie beim Installieren des Druckertreibers.

- 1 Drücken Sie auf der Digitaldruckmaschine die Taste "All Betriebsarten" (All Services), um die Startseite mit den unterstützten Betriebsarten zu öffnen.
- 2 Tippen Sie auf dem Bedienfeld (Touchscreen) an der Digitaldruckmaschine auf das Symbol "Alle Betriebsarten" (All Services) und danach auf "Webdienst" (Web Applications).
- 3 Öffnen Sie die Seite "Seite drucken" auf der Registerkarte "Info".
- 4 Tippen Sie auf "Konfiguration".
- 5 Tippen Sie auf "Ja".

Die Konfigurationsseite wird gedruckt.

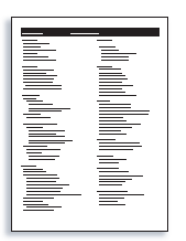

6 Überprüfen Sie anhand der Liste auf der gedruckten Konfigurationsseite, ob die für den EX700i konfigurierten Standardeinstellungen mit Ihrer Netzwerkumgebung kompatibel sind.

Wiederholen Sie die vorherigen Schritte, falls Sie Änderungen an den Einstellungen vornehmen, und prüfen Sie anhand der neu gedruckten Konfigurationsseite, ob die Änderungen in der gewünschten Weise erfolgten.

### Setup des EX700i

- 1 Drücken Sie auf der Digitaldruckmaschine die Taste "All Betriebsarten" (All Services), um die Startseite mit den unterstützten Betriebsarten zu öffnen.
- 2 Tippen Sie auf dem Bedienfeld (Touchscreen) an der Digitaldruckmaschine auf das Symbol "Alle Betriebsarten" (All Services) und danach auf "Webdienst" (Web Applications).

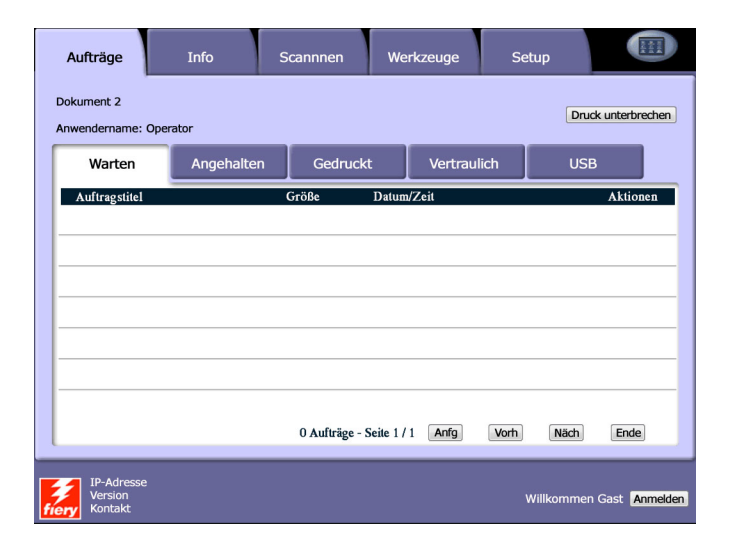

3 Vergewissern Sie sich, dass auf dem EX700i die Statusmeldung "Bereit" angezeigt wird.

Wird die Statusmeldung "Druckvorgang läuft" oder "Verarbeiten" angezeigt, so bedeutet dies, dass der EX700i einen Auftrag verarbeitet. In diesem Fall müssen Sie warten, bis das System die Verarbeitung abgeschlossen hat und die Statusmeldung "Bereit" erscheint.

- 4 Tippen Sie auf "Setup", um die zugehörige Registerkarte zu öffnen.
- 5 Tippen Sie auf das Feld für die Kennworteingabe und geben Sie mithilfe der auf dem Bedienfeld (Touchscreen) an der Digitaldruckmaschine eingeblendeten Tastatur das Administratorkennwort ein.
- 6 Tippen Sie erneut auf "Anmelden", nachdem Sie das Kennwort eingegeben haben.
- 7 Legen Sie die Einstellungen für die Setup-Optionen fest.

Dies sind die Schritte, die Sie beim erstmaligen Setup mindestens ausführen müssen. Die Einstellungen der übrigen Setup-Optionen können Sie zu einem späteren Zeitpunkt von einem Client-Computer im Netzwerk aus festlegen. Notieren Sie sich den Namen und die IP-Adresse des EX700i, die beim Setup festgelegt wurden. Sie benötigen diese Informationen beim Installieren des Druckertreiber.

Der EX700i muss neu gebootet werden, damit die Änderungen an den Setup-Einstellungen wirksam werden.

# Installieren der PostScript-Druckertreiber für TCP/IP-Druckfunktionalität

Führen Sie auf den Client-Computern unter Windows XP die folgenden Schritte aus:

- 1 Klicken Sie auf "Start" und danach auf "Drucker und Faxgeräte".
- 2 Klicken Sie auf "Drucker hinzufügen".
- 3 Klicken Sie auf "Weiter".
- 4 Aktivieren Sie die Option "Lokaler Drucker, der an den Computer angeschlossen ist", und klicken Sie auf "Weiter".
- 5 Aktivieren Sie die Option "Einen neuen Anschluss erstellen", wählen Sie "Standard TCP/IP Port" als Anschlusstyp und klicken Sie auf "Weiter".

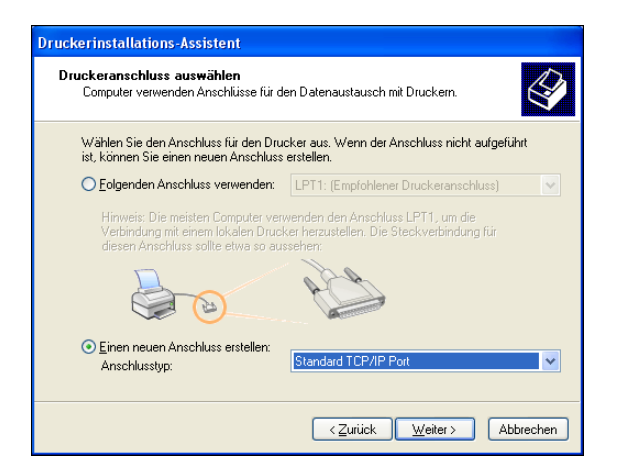

Das Fenster "Assistent zum Hinzufügen eines Standard-TCP/IP-Druckerports" wird geöffnet.

6 Klicken Sie auf "Weiter".

7 Geben Sie die IP-Adresse oder den DNS-Namen des EX700i ein und klicken Sie auf "Weiter".

| Assistent zum Hinzufügen eines Standard-TCP/IP-Druckerports                     |       |
|---------------------------------------------------------------------------------|-------|
| Port hinzufügen<br>Für welches Gerät möchten Sie einen Port hinzufügen?         | Ś     |
| Geben Sie einen Druckernamen oder -IP-Adresse und Portnummer für das Gerät ein. |       |
| Druckername oder -IP-Adresse:                                                   |       |
| Portname:                                                                       |       |
|                                                                                 |       |
|                                                                                 |       |
|                                                                                 |       |
|                                                                                 |       |
|                                                                                 |       |
| < <u>∠urück</u> <u>W</u> eiter > Abbre                                          | echen |

- 8 Vergewissern Sie sich, dass "Generic Network Card" als Standard für den Gerätetyp angezeigt wird, und klicken Sie auf "Weiter".
- 9 Klicken Sie auf "Fertig stellen".
- 10 Klicken Sie im Fenster mit der Liste der Hersteller und Modelle auf "Datenträger".
- 11 Legen Sie die DVD "Fiery User Software" in Ihren Computer ein.

Das automatische Installationsprogramm wird gestartet.

- 12 Klicken Sie auf "Abbrechen", um das automatisch gestartete Installationsprogramm zu beenden.
- 13 Navigieren Sie zum Ordner "Print Drivers\Ps\_drvr" auf der DVD "Fiery User Software".

Vergewissern Sie sich, dass die Datei "Oemsetup.inf" oder "Oemsetup" markiert ist, und klicken Sie auf "Öffnen" und danach auf "OK".

- 14 Wählen Sie den Druckertreiber für den EX700i als Ihren Drucker und klicken Sie auf "Weiter".
- 15 Geben Sie ggf. in das Feld "Druckername" einen Namen Ihrer Wahl für den EX700i ein, geben Sie an, ob dieser neue Drucker als Standarddrucker verwendet werden soll, und klicken Sie auf "Weiter".
- 16 Aktivieren Sie die Option "Drucker nicht freigeben" und klicken Sie auf "Weiter".
- 17 Wählen Sie die Einstellung "Nein" für die Option "Soll eine Testseite gedruckt werden?". Klicken Sie danach auf "Weiter" und anschließend auf "Fertig stellen".

Die benötigen Dateien werden nun auf der Festplatte Ihres Computers installiert. Nachdem die Installation beendet wurde, wird im Ordner "Drucker und Faxgeräte" das Druckersymbol für den neu installierten Drucker angezeigt.

### Konfigurieren der installierbaren Optionen für EX700i und Digitaldruckmaschine im Druckertreiber

Führen Sie auf den Client-Computern unter Windows XP die folgenden Schritte aus:

- 1 Klicken Sie auf "Start" und danach auf "Drucker und Faxgeräte".
- 2 Markieren Sie im Ordner "Drucker und Faxgeräte" das Druckersymbol des EX700i.
- 3 Wählen Sie "Eigenschaften" im Menü "Datei".
- 4 Öffnen Sie die Registerkarte "Zubehör".
- 5 Aktivieren Sie die Option "Bidirektionale Kommunikation".

| Fiery | Driver beim Öffnen aktualisierer |
|-------|----------------------------------|
|       | Aktualisieren                    |
|       |                                  |
|       |                                  |
|       |                                  |

- 6 Geben Sie die IP-Adresse oder den DNS-Namen des EX700i ein.
- 7 Aktivieren Sie die Option "Fiery Driver beim Öffnen aktualisieren", wenn beim Öffnen des Druckertreibers automatisch die jeweils aktuellen Druckereinstellungen abgerufen und im Treiber angezeigt werden sollen.
- 8 Klicken Sie auf "Aktualisieren".

Im Druckertreiber wird nun angezeigt, mit welchem optionalen Zubehör die Druckmaschine Xerox 700 Digital Color Press ausgestattet ist. Außerdem werden Druckoptionen bereitgestellt, mit denen dieses installierte Zubehör für Druckaufträge genutzt werden kann.

9 Klicken Sie auf "OK".

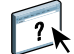

Weitere Hinweise zum Installieren der Druckertreiber finden Sie in der Online-Hilfe der Druckertreiber.

### Drucken eines Auftragsdokuments

Führen Sie auf den Client-Computern unter Windows XP die folgenden Schritte aus:

- 1 Wählen Sie "Drucken" im Menü "Datei" Ihres Anwendungsprogramms.
- 2 Markieren Sie den Druckertreiber für den EX700i und klicken Sie auf "Eigenschaften".
- 3 Legen Sie für den Auftrag, der auf dem EX700i gedruckt werden soll, die gewünschten Einstellungen für die angebotenen Druckoptionen fest (z.B. die Anzahl der Kopien und die Optionen für die Weiterverarbeitung); klicken Sie danach auf "OK".

| Kopien |   |
|--------|---|
| 1      | * |

#### 4 Klicken Sie ein weiteres Mal auf "OK".

Weitere Hinweise zum Drucken eines Auftragsdokuments finden Sie im Dokument Drucken.

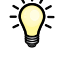

Nachdem Sie die grundlegenden Schritte zur Aufnahme des Druckbetriebs kennen gelernt haben, sollten Sie sich - abhängig von den Anforderungen Ihrer Druckumgebung - mit den folgenden Themen vertraut machen:

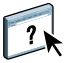

- Erstellen von Anwendergruppen und Zuordnen von Anwenderkennwörtern zur Erhöhung der Sicherheit im Netzwerk (siehe Online-Hilfe zu Configure)
- Verwalten und Bearbeiten der auf den EX700i transferierten Aufträge mithilfe der Anwendung Command WorkStation und anderer Dienstprogramme (siehe Dokument *Dienstprogramme*)
- Kalibrieren der Digitaldruckmaschine zum Simulieren einer anderen Druckumgebung oder zum Optimieren der Farbausgabe (siehe Dokument *Drucken in Farbe*)

# Systemanforderungen für Client-Computer und Mobilgeräte

Zum Installieren der Anwendersoftware für den EX700i auf einem Windows- oder einem Mac OS Computer muss der Computer ein externes oder ein eingebautes DVD-ROM-Laufwerk haben. In der folgenden Tabelle werden die Mindestanforderungen an das System aufgeführt.

| Für die folgenden Versionen von Windows<br>(in Verbindung mit den neuesten Service Packs)<br>werden nur die Druckertreiber unterstützt:                                                                                                    | Für die folgenden Versionen von<br>Mac OS X werden nur die Druckertreiber<br>unterstützt:                                                                                                    |
|----------------------------------------------------------------------------------------------------|----------------------------------------------------------------------------------------------------|
| <ul> <li>(in Verbindung mit den neuesten Service Packs)<br/>werden nur die Druckertreiber unterstützt:</li> <li>Windows 2000<br/>Professional, Server, Advanced Server</li> <li>Für die folgenden Versionen von Windows werden<br/>(in Verbindung mit den neuesten Service Packs) die<br/>Druckertreiber und die Fiery Anwendersoftware<br/>unterstützt:</li> <li>Windows XP (32-Bit- und 64-Bit-Version)<br/>Home, Professional</li> <li>Windows Vista (32-Bit- und 64-Bit-Version)<br/>Home Basic Edition, Home Premium Edition,<br/>Ultimate Edition, Business Edition, Enterprise<br/>Edition</li> <li>Windows Server 2003<br/>(32-Bit- und 64-Bit-Version)<br/>Standard Edition, Enterprise Edition,<br/>Datacenter Edition</li> <li>Windows Server 2003<br/>SP1 (64-Bit-Version), R2<br/>(32-Bit- und 64-Bit-Version)</li> <li>Windows 7 (32-Bit- und 64-Bit-Version)</li> </ul> | <ul> <li>Mac OS X werden nur die Druckertreiber<br/>unterstützt:</li> <li>Mac OS v10.3.9 und neuer<br/>(Mac OS Computer mit<br/>PowerPC-Architektur)</li> <li>Mac OS v10.4 und neuer<br/>(Mac OS-Computer mit PowerPC-<br/>oder Intel-Architektur)</li> <li>Mac OS v10.5.x (Mac OS Computer<br/>mit PowerPC- oder Intel-Architektur)</li> <li>Mac OS v10.6 (Mac OS Computer<br/>mit Intel-Architektur)</li> <li>Für die folgenden Versionen von<br/>Mac OS wird die gesamte Fiery<br/>Anwendungssoftware unterstützt:</li> <li>Mac OS v10.4.11 und neuer<br/>(Mac OS v10.4.11 und neuer<br/>(Mac OS v10.5.x (Mac OS<br/>Computer mit<br/>Intel-Architektur)</li> <li>Mac OS v10.5.x (Mac OS<br/>Computer mit PowerPC G5-<br/>oder Intel-Architektur)</li> </ul>                                                                                                    |
| <ul> <li>Home Premium, Professional, Ultimate</li> <li>Windows Server 2008 (32-Bit- und 64-Bit-Version) Standard Edition, Enterprise Edition, Datacenter Edition, Web Server</li> <li>Windows Server 2008 R2 (64-Bit-Version) Foundation Edition, Standard Edition, Enterprise Edition, Datacenter Edition, Web Server, Itanium-Based</li> <li>HINWEIS: Job Monitor wird für 64-Bit-Betriebssys-</li> </ul>                                                                                                    | <ul> <li>Mac OS v10.6 (Mac OS<br/>Computer mit Intel-Architektur;<br/>keine Unterstützung für Drucker-<br/>treiber über AppleTalk)</li> <li>HINWEIS: Hot Folders wird nur auf<br/>PowerPC G5-Computern und Mac OS<br/>Computern mit Intel-Architektur unter-<br/>stützt.</li> </ul>                                                                                                    |
|                                                                                                    | <ul> <li>Für die folgenden Versionen von Windows<br/>(in Verbindung mit den neuesten Service Packs)<br/>werden nur die Druckertreiber unterstützt:</li> <li>Windows 2000<br/>Professional, Server, Advanced Server</li> <li>Für die folgenden Versionen von Windows werden<br/>(in Verbindung mit den neuesten Service Packs) die<br/>Druckertreiber und die Fiery Anwendersoftware<br/>unterstützt:</li> <li>Windows XP (32-Bit- und 64-Bit-Version)<br/>Home, Professional</li> <li>Windows Vista (32-Bit- und 64-Bit-Version)<br/>Home Basic Edition, Home Premium Edition,<br/>Ultimate Edition, Business Edition, Enterprise<br/>Edition</li> <li>Windows Server 2003<br/>(32-Bit- und 64-Bit-Version)<br/>Standard Edition, Enterprise Edition,<br/>Datacenter Edition</li> <li>Windows Server 2003<br/>SP1 (64-Bit-Version), R2<br/>(32-Bit- und 64-Bit-Version)</li> <li>Windows 7 (32-Bit- und 64-Bit-Version)<br/>Home Premium, Professional, Ultimate</li> <li>Windows Server 2008<br/>(32-Bit- und 64-Bit-Version)<br/>Standard Edition, Enterprise Edition,<br/>Datacenter Edition, Windows 7 (32-Bit- und 64-Bit-Version)<br/>Home Premium, Professional, Ultimate</li> <li>Windows Server 2008<br/>(32-Bit- und 64-Bit-Version)<br/>Standard Edition, Enterprise Edition,<br/>Datacenter Edition, Meb Server</li> <li>Windows Server 2008 R2 (64-Bit-Version)<br/>Foundation Edition, Standard Edition,<br/>Enterprise Edition, Datacenter Edition,<br/>Web Server, Itanium-Based</li> <li>HINWEIS: Job Monitor wird für 64-Bit-Betriebssys-<br/>teme nicht unterstützt.</li> </ul> |

| Mindestanforderungen                                                           | Windows                                                                                                    | Mac OS                                                                                              |
|--------------------------------------------------------------------------------|----------------------------------------------------------------------------------------------------|----------------------------------------------------------------------------------------------------|
| Speicher für Druckbetrieb und<br>Dienstprogramme (ohne<br>Command WorkStation) | 500 MB (2 GB empfohlen)                                                                                                    | 500 MB (1 GB empfohlen)                                                                             |
| Festplattenspeicher (ohne<br>Command WorkStation)                              | 1 GB (2 GB empfohlen)                                                                                                    | 500MB (1 GB empfohlen)                                                                              |
| Netzwerkprotokoll                                                              | ТСР/ІР                                                                                                    | TCP/IP, EtherTalk, AppleTalk, Bonjour                                                               |
|                                                                                |                                                                                                    | <b>HINWEIS:</b> Mac OS v10.6 wird nicht über AppleTalk unterstützt.                                 |
| WebTools                                                                       | Java-fähiger Web-Browser:                                                                                                    |                                                                                                    |
|                                                                                | • Mac OS X: Safari v5.0 und Firefox v3.5                                                                                                    |                                                                                                    |
|                                                                                | • Windows: Internet Explorer 6, 7 und 8 sowie Firefo                                                                                                    | ox v3.5                                                                                             |
|                                                                                | <b>HINWEIS:</b> Häufige Java-Aktualisierungen können die trächtigen. Da der Support nicht für alle Versionen gew genannte Version verwenden, um optimale Ergebnisse z    | Leistungsfähigkeit von Configure beein-<br>zährleistet werden kann, sollten Sie die<br>zu erzielen. |
|                                                                                | <b>HINWEIS:</b> Microsoft stellt regelmäßig Updates für der<br>Support nicht für alle Versionen gewährleistet werden k<br>verwenden, um optimale Ergebnisse zu erzielen. | n Internet Explorer zur Verfügung. Da der<br>xann, sollten Sie die genannten Versionen              |
|                                                                                | <b>HINWEIS:</b> Bei bestimmten Versionen von Firefox für<br>Anmeldekennwort für den Zugriff auf Configure einzu<br>anstelle von Firefox verwenden.                       | Mac OS X ist es nicht möglich, das<br>geben. In diesem Fall müssen Sie Safari                       |
|                                                                                | Monitor und Videospeicher für 16-Bit-Farben und eine                                                                                                    | e Mindestauflösung von 800×600 Pixel                                                                |
|                                                                                | TCP/IP-Netzwerk sowie IP-Adresse oder DNS-Name o                                                                                                    | les EX700i                                                                                          |
|                                                                                | Bereitstellung der Webdienste beim Setup des EX700i                                                                                                    |                                                                                                    |
| Command WorkStation                                                            | Pentium 4-Prozessor mit 1,0 GHz oder mehr                                                                                                    | Macintosh G5 mit 1,6 GHz oder mehr                                                                  |
|                                                                                | 3 GB freier Festplattenspeicher (für Installation)                                                                                                    |                                                                                                    |
|                                                                                | Mindestens 1 GB RAM empfohlen                                                                                                    |                                                                                                    |
|                                                                                | Monitor mit 1024x768 Pixeln und 16-Bit-Videokarte                                                                                                    |                                                                                                    |
|                                                                                | Installiertes TCP/IP-Netzwerkprotokoll                                                                                                    |                                                                                                    |

| Mindestanforderungen                                        | Windows                                                                                                    | Mac OS                                                                                                    |
|-------------------------------------------------------------|----------------------------------------------------------------------------------------------------|----------------------------------------------------------------------------------------------------|
| SeeQuence (Impose<br>und Compose) in Command<br>WorkStation | <ul> <li>Zusätzlich zu den Anforderungen für die Anwendung C</li> <li>Dongle an USB-Anschluss jedes verwendeten Clien</li> <li>Acrobat/PitStop Software</li> </ul>                                                                                                    | Command WorkStation:<br>t-Computers                                                                                     |
| Online-Hilfe                                                | Die Online-Hilfen für die Fiery Anwendungssoftware u<br>soft Internet Explorer, Version 5.5 bis Version 7.0, konz<br>(z.B. Safari) oder eine andere Version von Internet Expl<br>Darstellung der Hilfeinformationen kommen.                                                                                                    | nd Dienstprogramme wurden für Micro-<br>cipiert. Wenn Sie einen anderen Browser<br>lorer kann es zu Abweichungen in der |
|                                                             | Wenn im Browser der Popupblocker aktiviert ist, kann<br>blockt werden. Deaktivieren Sie in diesem Fall vorüberş<br>informationen angezeigt werden können.                                                                                                    | es geschehen, dass die Hilfedateien abge-<br>gehend den Popupblocker, damit die Hilfe-                                  |
|                                                             | Wenn im Browser die erweiterte Option zum Anzeigen von Skriptfehlern aktiviert ist, kann es<br>geschehen, dass ein Fenster mit einer Warnung angezeigt wird, bevor die Online-Hilfe geöffnet und<br>angezeigt wird. Sie können diese Warnung umgehen, indem Sie im Fenster "Internetoptionen" auf<br>der Registerkarte "Erweitert" die Option "Skriptfehler anzeigen" deaktivieren. Es ist außerdem<br>möglich, dass in der Statusleiste eine Warnung angezeigt wird. Dieser Fehler hat aber keine Auswir-<br>kung auf den Inhalt oder die Darstellung der Hilfedateien. |                                                                                                    |

| Mindestanforderungen | Mobilgerät                                                                                                    |
|----------------------|----------------------------------------------------------------------------------------------------|
| Direkter Mobildruck  | Die Funktion für den direkten Mobildruck wird für die folgenden Apple Mobilgeräte mit iOS 4.2 (oder einer neueren Version) unterstützt, die über eine Druckfunktion verfügen: |
|                      | • iPad                                                                                                    |
|                      | • iPhone (3GS, 4G)                                                                                                    |
|                      | • iPod touch (3. Generation oder neuere Version)                                                                                                    |

### Starten, Ausschalten und erneutes Starten/Booten des EX700i

Der folgende Abschnitt beschreibt, wie Sie den EX700i starten und bei Bedarf ausschalten, neu starten oder neu booten.

#### EX7001 PRINT SERVER STARTEN

- 1 Vergewissern Sie sich, dass das Stromkabel eingesteckt ist und dass sich der Netzschalter (sofern vorhanden) in der Position "I" ("Ein") befindet.
- 2 Drücken Sie die Netztaste vorne am Gerät.
- 3 Überprüfen Sie die Betriebsanzeige am EX700i Print Server.

#### **INTEGRATED FIERY COLOR SERVER STARTEN**

- 1 Vergewissern Sie sich, dass sich der Netzschalter hinten am Integrated Fiery Color Server in der Stellung "|" ("EIN") befindet, und drücken Sie einmal kurz die Netztaste am Integrated Fiery Color Server.
- 2 Warten Sie, bis der Startvorgang des Integrated Fiery Color Servers beendet wurde; dies dauert ca. 1 Minute.
- 3 Schalten Sie, wenn auf dem LED-Display am Integrated Fiery Color Server dauerhaft der Wert "00" angezeigt wird, die Digitaldruckmaschine mit dem Hauptnetzschalter vorne an der Digitaldruckmaschine an.

EX7001 AUSSCHALTEN, NEU STARTEN ODER NEU BOOTEN -ÜBER BEDIENFELD (TOUCHSCREEN) AN DER DIGITALDRUCKMASCHINE

- 1 Drücken Sie auf der Digitaldruckmaschine die Taste "All Betriebsarten" (All Services), um die Startseite mit den unterstützten Betriebsarten zu öffnen.
- 2 Tippen Sie auf dem Bedienfeld (Touchscreen) an der Digitaldruckmaschine auf das Symbol "Alle Betriebsarten" (All Services) und danach auf "Webdienst" (Web Applications).
- 3 Öffnen Sie die Registerkarte "Info" und tippen Sie auf "Server neu starten".
- 4 Geben Sie die Anmeldeinformationen ein, wenn Sie dazu aufgefordert werden.
- 5 Wählen Sie "System neu starten", "Server neu starten" oder "System ausschalten".

Warten Sie, bis der EX700i heruntergefahren, neu gestartet bzw. neu gebootet wurde.